## How to login to your Aruba Bank App®

Important note before you start downloading your "New" Aruba Bank App®:

- uninstall the "Old" App to avoid confusing between the two App's.
- the old Aruba Bank App<sup>®</sup> will become inactive after you have received email with the 'Activation Link'.

## How to download and access the new Aruba Bank App®

## Step 1: Install the NEW Aruba Bank App®

To access the new Aruba Bank App<sup>®</sup>, go to your App Store (iOS or Google Play), and download the new App, (make sure to download the correct App, stating "New Aruba Bank App<sup>®</sup>").

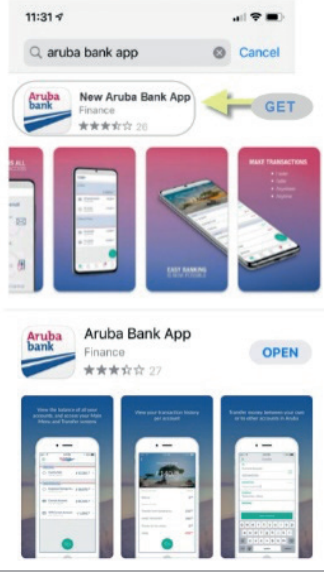

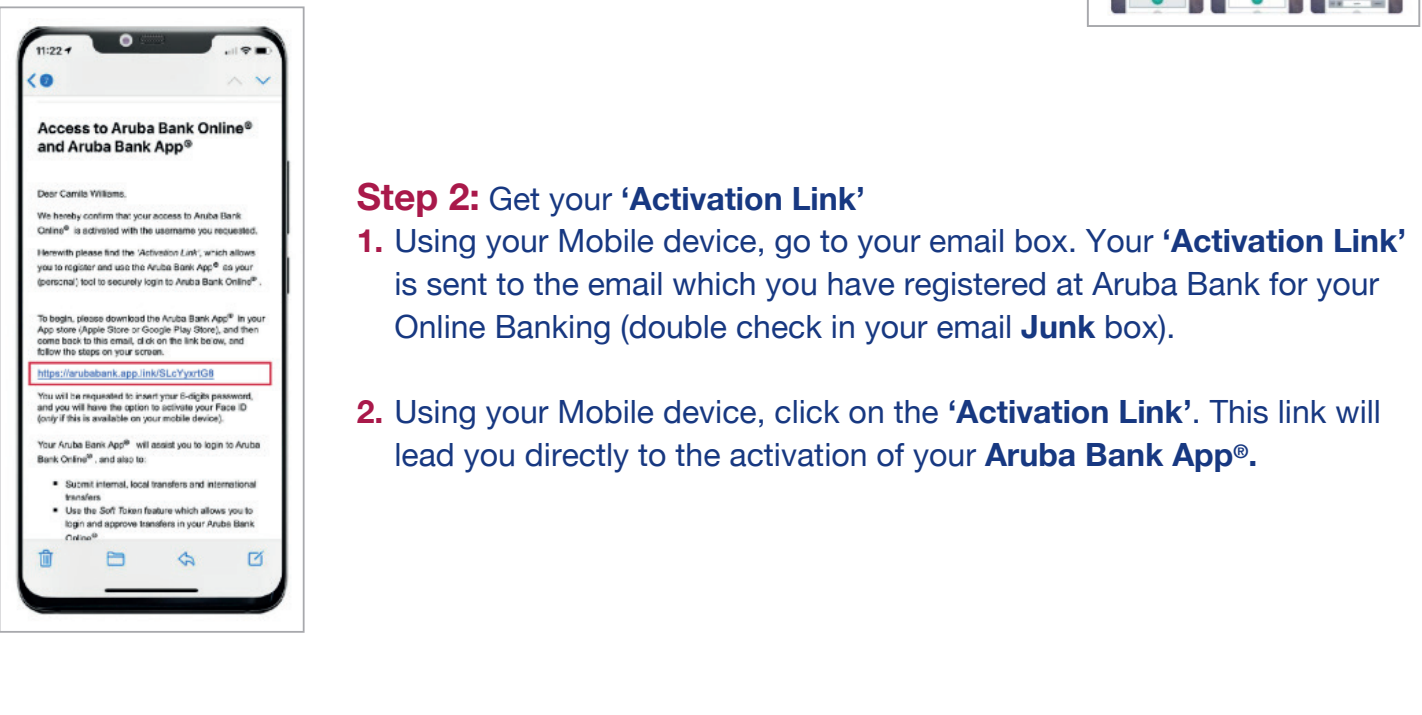

## Step 3:

- Make sure you have your Username, Customer ID or Sub-User ID at hand, and simply follow the steps in the App to complete installation.
- Select your 5-digits PIN code, opt-in to activate your Face or Touch ID (if available on your device)

Version 1.1

· And start enjoying your Aruba Bank App®.

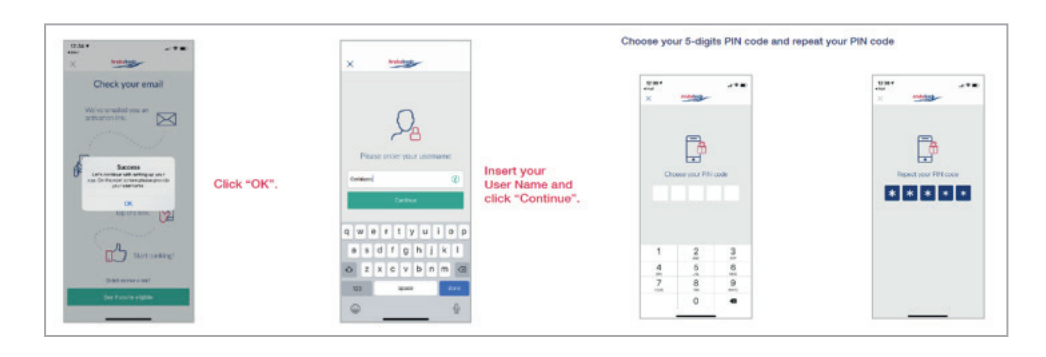

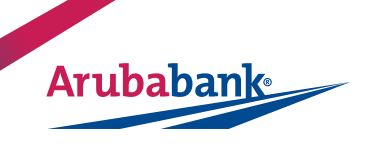